## ARBONIA 🏠

### Guida all'uso di KeePass

#### Prerequisiti

- Programma KeePassUnità personale

#### Funzionalità

Puoi usare la funzione per cambiare le tue password:

- Salvare
- Gestire •
- Gruppo
- Recensione
- Generare

#### Creare un database

| 1. | App KeePass 2                   | Lanciare KeePass             |
|----|---------------------------------|------------------------------|
| 2. | (a) KeePass                     | Selezionare File e poi Nuovo |
|    | File Gruppo Voce Cerca Visuali: |                              |
|    | Nuovo Ctrl+N                    |                              |
|    | Apri 🔸                          |                              |
|    | Apri recenti                    |                              |
|    | Chiudi Ctrl+W                   |                              |
|    | Salva Ctrl+S                    |                              |
|    | Salva con nome 🛛 🕨              |                              |
|    | Impostazioni del database       |                              |
|    | Cambia la chiave principale     |                              |
|    | Stampa >                        |                              |
|    | 🕭 Importa                       |                              |
|    | 🚊 Esporta                       |                              |
|    | Sincronizza >                   |                              |
|    | Blocca area di lavoro Ctrl+L    |                              |
|    | Esci Ctrl+Q                     |                              |
|    | Esci Ctrl+Q                     |                              |

| 3. | <ul> <li>Nuovo Database</li> <li>I tuoi dati verranno archiviati in un file di database<br/>KeePass, che è un file normale. Dopo aver fatto clic su<br/>[OK], verrà richiesto di specificare la posizione in cui<br/>KeePass dovrebbe salvare questo file.</li> <li>È importante ricordare dove è memorizzato il file di<br/>database.</li> <li>È necessario creare regolarmente un backup del file di<br/>database (su un dispositivo di archiviazione dati<br/>indinendente)</li> </ul> | Confermare con OK                               |
|----|----------------------------------------------------------------------------------------------------|-------------------------------------------------|
|    | OK Annulla                                                                                                    |                                                 |
| 4. |                                                                                                    | Salva questo file sul tuo disco per-<br>sonale. |

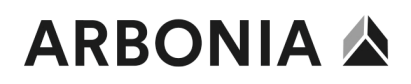

#### Imposta la password principale

| 5. | Crea chiave principale composita  Crea chiave principale composita  P:KeePass\Database.kdbx  Specificare la chiave principale che verrà utilizzata per cifrare il database. Una chiave principale è costituita da uno o più dei seguenti componenti. Tutti i componenti specificati saranno ne necessari ner aprire il database. Se si nerde un componente, non sarà più possibile aprire il | Inserisci la password principale<br>(almeno 12 caratteri e 70 bit di<br>qualità) che vuoi usare per il data-<br>base.<br>Confermare con OK |
|----|----------------------------------------------------------------------------------------------------|----------------------------------------------------------------------------------------------------|
|    | aranno necessan per aprire il database. Se si perde un componente, non sara più possibile aprire il database.  Password principale: Ripeti password: Qualità stimata: 0 bit 0 car. Mostra le opzioni da esperto:                                                                                                    |                                                                                                    |
|    | Guida OK Annulla                                                                                                    |                                                                                                    |
| 6. | Configura nuovo database Impostazioni database P:KeePass\Database.kdbx Generale Sicurezza Compressione Cestino Avanzate Nome database: Descrizione database: Immettere una breve descrizione del database o lasciarlo vuoto.                                                                                                    | Dare un nome al database<br>Imposta il nome utente come nome<br>utente predefinito.<br>Confermare con OK                                   |
|    | Utente predefinito per le nuove voci:                                                                                                    |                                                                                                    |
|    | Aiuto OK Annulla                                                                                                    |                                                                                                    |

| 7. | KeePass       ×         Image: Complex state in the image is the image is the ima | Salta questo punto - ricorda la pas-<br>sword che hai scelto                                           |
|----|----------------------------------------------------------------------------------------------------|----------------------------------------------------------------------------------------------------|
| 8. |                                                                                                    | Ora il database è stato creato con<br>due voci di esempio.<br>Queste voci possono essere rimos-<br>se. |

## ARBONIA 🏠

#### Cambiare lingua

| 9.  | <ul> <li>Database.kdbx* - KeePass</li> <li>File Gruppo Voce Cerca Visualizza Strumenti Guida</li> <li>Source Cerca Visualizza Strumenti Guida</li> <li>Source Cerca Visualizza Strumenti Guida</li> <li>Source Cerca Visualizza Cerca Cerca Strumenti Guida</li> <li>Source Cerca Visualizza Strumenti Guida</li> <li>Source Cerca Visualizza Strumenti Guida</li> <li>Source Visualizza Strumenti Guida</li> <li>Source Visualizza</li></ul>                                                                                                    | Cliccare su vista                                         |
|-----|----------------------------------------------------------------------------------------------------|-----------------------------------------------------------|
| 10. | <ul> <li>Database.kdbx* - KeePass</li> <li>File Gruppo Voce Cerca Visualizza Strumenti Guida</li> <li>Cambia lingua</li> <li>Catabase kdbx*</li> <li>Database</li> <li>Database</li> <li>Catabase kdbx*</li> <li>Mostra la barra degli strumenti</li> <li>Mostra note della voce</li> <li>Aspetto finestra</li> <li>Windows</li> <li>Rete</li> <li>Mail</li> <li>Banca da casa</li> <li>Configura colonne</li> <li>Ordina per</li> <li>Opzioni di visualizzazione TAN</li> <li>Raggruppamento elenco voci</li> <li>Visualizza voci dei sottogruppi</li> </ul>                                                                                                    | Cambia lingua selezionare                                 |
| 11. | Seleziona lingua      X     Seleziona lingua     Cartato     Seleziona lingua     Cartato     Seleziona lingua     Cartato     Seleziona lingua     Cartato     Seleziona lingua     Cartato     Seleziona     Seleziona | Selezionare la lingua desiderata e<br>fare doppio clic su |
| 12. | KeePass       ×         Ia lingua selezionata è stata attivata. KeePass deve essere riavviato per caricare la lingua.       Vuoi riavviare KeePass adesso?         Vuoi riavviare KeePass adesso?       Ja       Nein                                                                                                    | Confermare con Sì                                         |

## ARBONIA 🏠

#### Salvare le password

| 13. | Database.kdbx* - Kee | Pass                   | Clicca sulla voce |                      |
|-----|----------------------|------------------------|-------------------|----------------------|
|     | File Gruppo Voce     | Cerca Visualizza S     |                   |                      |
|     | : 🗔 🍙 🗔 🗗 🛃 -        | 8. 11 A - 6 & 1        |                   |                      |
|     | Database kdby*       | kdbx*                  |                   |                      |
|     | Database             | Titolo                 |                   |                      |
|     | Generale             |                        |                   |                      |
|     | 🖄 Windows            | Esempio di             | Michael321 '      |                      |
|     | Rete                 |                        |                   |                      |
|     | eMail                |                        |                   |                      |
|     | 🐝 Banca da casa      |                        |                   |                      |
|     |                      |                        |                   |                      |
| 14. | Database.kdbx* - Ke  | eePass                 |                   | Aggiungi voce clicca |
|     | File Gruppo Voce     | e Cerca Visualizza     | Strumenti Guic    |                      |
|     | i 🖪 📴 🖬 🚳            | Copia nome utente      | Ctrl+B            |                      |
|     | Database kdbx*       | Copia password         | Ctrl+C            |                      |
|     | Database URL(s)      |                        |                   |                      |
|     | Generale Copia campo |                        |                   |                      |
|     | Windows              | Allegati               |                   |                      |
|     | 🖳 Rete               | Salva file allegato in |                   |                      |
|     | eMail 📩              | Esegui autocompletame  |                   |                      |
|     | % Banca da           |                        |                   |                      |
|     | ~                    | Aggiungi voce Ctrl+1   |                   |                      |
|     | ×.                   | Modifica voce          | Invio             |                      |
|     |                      | Modifica voce (veloce) | >                 |                      |
|     | × ×                  | Duplica voce           | Ctrl+K            |                      |
|     | S                    | Elimina voce           | Del               |                      |
|     |                      | Seleziona tutto Ctrl+A |                   |                      |
|     |                      | Riordina 🕨             |                   |                      |
|     |                      | Scambio di dati        |                   |                      |
|     |                      |                        |                   |                      |

| 15. | Aggiungi una voce     X                                                                                                    | Dai un titolo alla voce.                        |
|-----|----------------------------------------------------------------------------------------------------|-------------------------------------------------|
|     | Aggiungi una voce<br>Aggiungi una nuova voce.                                                                                                    | Inserisci un nome utente e una password sicura. |
|     | Generale Avanzate Proprietà Autocompletamento Cronologia                                                                                                    | Se disponibile, inserire l'URL.                 |
|     | Titolo: Icona: 🥕                                                                                                    |                                                 |
|     | Password:                                                                                                    | Confermare l'inserimento con OK                 |
|     | Ripeti:                                                                                                    |                                                 |
|     | Qualità: 109 bit 20 car. 👔                                                                                                    |                                                 |
|     | URL:                                                                                                    |                                                 |
|     | Note:                                                                                                    |                                                 |
|     |                                                                                                    |                                                 |
|     |                                                                                                    |                                                 |
|     |                                                                                                    |                                                 |
|     |                                                                                                    |                                                 |
|     |                                                                                                    |                                                 |
|     | Scade: 21/02/2022 00:00:00                                                                                                    |                                                 |
|     |                                                                                                    |                                                 |
|     | Strumenti OK Annulla                                                                                                    |                                                 |
| 10  |                                                                                                    |                                                 |
| 16. | (₩) Database.kdbx* - KeePass - □ ×<br>File Gruppo Voce Cerca Visualizza Strumenti Guida                                                                                                    | La voce e ora salvata nella cartella            |
|     | E 🕞 📴 🔜 🚰  ≪ +   💩 🖺 🐵 + 🐑 🎂   Q, 🛠 +   🗿   Cerca 🖸                                                                                                    | uesiderata                                      |
|     | Database kdbx* Udtabase xdbx<br>Contraction Database dox Titolo Nome utente Password URL Note                                                                                                    |                                                 |
|     | Generale<br>Windows<br>Esempio di Nome utente ******* https://keepa Note<br>Esempio di Michael321 ******* https://keepa                                                                                                    |                                                 |
|     | Vete test                                                                                                    |                                                 |
|     | Sanca da casa                                                                                                    |                                                 |
|     |                                                                                                    |                                                 |
|     |                                                                                                    |                                                 |
|     |                                                                                                    |                                                 |
|     |                                                                                                    |                                                 |
|     |                                                                                                    |                                                 |
|     | Gruppo: Database, Titolo: test, Password: *******, Data di creazione: 21/02/2022 16:32:58, Data ultima modifica: 21/02/2022 16:42:39                                                                                                    |                                                 |
|     | 1 su 3 selezionati Pronto.                                                                                                    |                                                 |
| 17  |                                                                                                    |                                                 |
| ⊥/. | Image: Ump and the set of the set of the se                     | Fate doppio ciic sul nome utente o              |
|     | : 🛃 🍃 🔜 🚰 🔍 - I 🚨 🎦 😁 - 🐑 🎂 I 🔍 🤻 - I 🙆   Cerca                                                                                                    | appunti.                                        |
|     | Database kdbx* Database kdbx*                                                                                                    |                                                 |
|     | Generale<br>Description of imposed on the second of the second of the | Tuttavia, questo viene automati-                |
|     | Vindows     Zete     Kete     tet     tet                                                                                                    | camente rimosso dagli appunti                   |
|     | eMail                                                                                                    | uopo 12 seconal.                                |
|     | 96 Banca da casa                                                                                                    |                                                 |

#### Password di gruppo

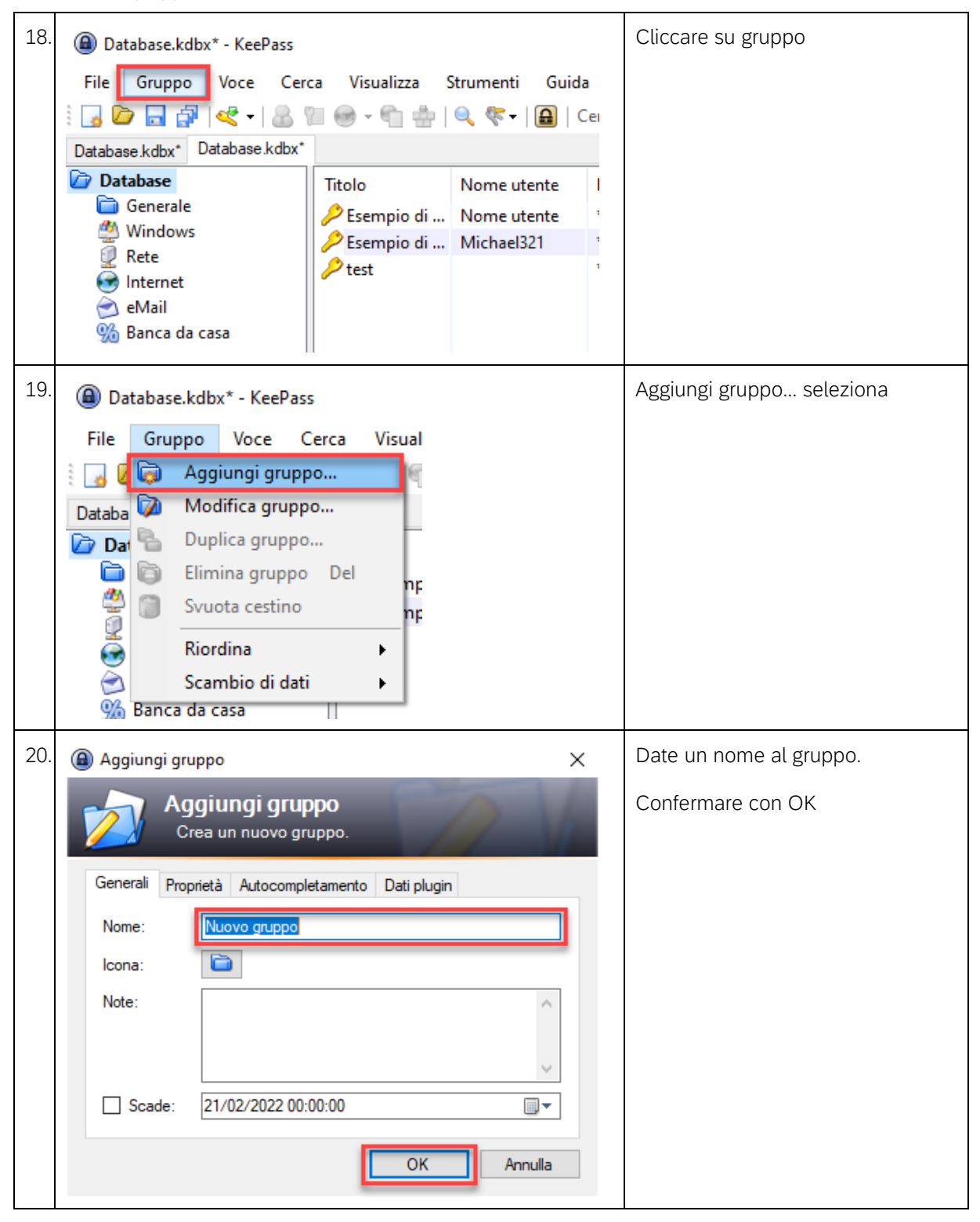

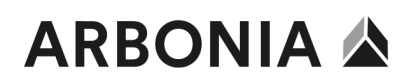

| 21. | <ul> <li></li></ul>                                                                                                    |        |             | Il gruppo è ora elencato nel data-<br>base.<br>Ulteriori voci possono essere crea-<br>te in questo gruppo o le vecchie |                                                            |
|-----|----------------------------------------------------------------------------------------------------|--------|-------------|----------------------------------------------------------------------------------------------------|------------------------------------------------------------|
|     | <ul> <li>Database</li> <li>Generale</li> <li>Windows</li> <li>Rete</li> <li>Internet</li> <li>eMail</li> <li>Banca da casa</li> <li>Nuovo gruppo</li> </ul> | Titolo | Nome utente | Password<br>****                                                                                                    | voci possono essere inserite trami-<br>te "drag and drop". |